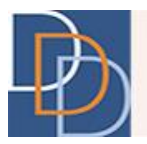

# Provider Search

**DDD IT Department** 

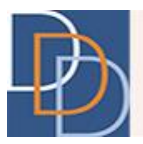

## **Table of Contents**

| PROVIDER SEARCH                              |    |
|----------------------------------------------|----|
| Features                                     |    |
| To search for a provider                     | 9  |
| To filter the results                        |    |
| To view, print or download a provider report |    |
| To export the results                        | 14 |
| Contact us                                   | 15 |

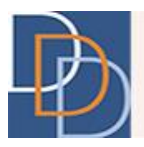

## **Provider Search**

The Provider Search displays information about providers approved by Division of Developmental Disabilities (DDD) to deliver services to individuals.

The website enables you to search or browse providers eligible to provide DDD-funded services. The option to search for a provider is by either name or service. A filter may be applied to identify providers by the served counties, one or more services and/or approved by Medicaid to deliver services. Medicaid-approved services are only available for individuals enrolled in the Supports Program or Community Care Waiver (CCW).

After a search has been performed, there is an additional filter that helps narrow the results further.

To access the website, enter the URL provided below in the address bar of your browser: <u>https://irecord.dhs.state.nj.us/ProviderSearch</u>

| Ð    | Division d'<br>nelspanstal<br>Disabilities<br>The State of the State of the Sta | Easting                    |                 | Secting                             |   | ting               |
|------|----------------------------------------------------------------------------------------------------|----------------------------|-----------------|-------------------------------------|---|--------------------|
| 16-  |                                                                                                    | Welcome to Provider Search | h               |                                     | , | Message of the Day |
| Test | The Provider Search below allows users to search for providers by name or services. You may filter your search results further by services, provider location, location type,<br>de, or use a combination of searches and filters to browse provider options. In the future, additional features will be available, including the ability to search by radius around<br>a zip code, catchment area, counties served, and by keywords.<br>Providers are responsible for updating DDD with their current information. Contact providers directly for more details about whether they currently provide services in your area<br>and if they are a suitable match for you or your family member.                                                                                                    |                            |                 | Welcome to the new Provider Searchi |   |                    |
|      |                                                                                                    |                            | Provider Search |                                     |   |                    |
|      | Name, Service                                                                                                    |                            |                 | Filter                              | • | ×                  |
| Test |                                                                                                    |                            |                 |                                     |   |                    |

#### Features

• The **Provider Search** assists you in finding a provider for a service. The search can be performed either by a service or name of a provider. You can also filter providers by the delivered services, counties served and/or Medicaid-approved status.

You can either use one or a combination of the two fields to obtain the desired results.

| Provider Search |                  |        |   |   |
|-----------------|------------------|--------|---|---|
| Name, Service   |                  | Filter | • | × |
|                 | Service          |        | • |   |
|                 | Medicaid Approve | ed     | • |   |
|                 | County Served    |        | • |   |

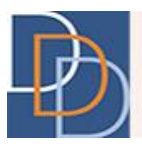

- Enter search criteria and click  $\swarrow$  to view the available providers or click  $\times$  to clear the fields. To view the complete list of providers, clear the fields and then click  $\wp$ .
- Autocomplete feature available for **Name, Service**. View an autocomplete list of up to 10 results that contain the search criteria.
- View a list of results that meet your search condition(s). No results were found for your search. Please change the parameters entered and try again. appears for a search that does not yield any results.

|      |                                                                                                    | Provider Search                                                                                 |                     |
|------|----------------------------------------------------------------------------------------------------|-------------------------------------------------------------------------------------------------|---------------------|
|      | 21                                                                                                    | Adult Training (AT)                                                                             | × 9 -               |
|      |                                                                                                    |                                                                                                 | Filter Clear Filter |
|      | Provider                                                                                                    | Services                                                                                        | Location Type       |
|      | 21 Plus Inc Latc<br>160 Airport Road<br>Lakewood, NJ 08701<br>738 312,5589<br>Dvelardo2@21Plus.Org                        | Adult Training (AT)     Individual Supports     Transportation                                  | Service Delivery    |
|      | 21 Plus Inc 21 Plus Inc Main St. Toms River<br>310 Main Street<br>Toms River, NJ 08753<br>732.341.0863<br>info@21plus.org | Adult Training (AT)     Day Habilitation     Individual Supports     Respite     Transportation | Service Delivery    |
| Show | ng 1 to 2 of 2 results                                                                                                    |                                                                                                 | ٢                   |

• The results appear in the form of a grid. The grid columns are discussed in the following table:

| Column        | Description                                                                                                    |  |
|---------------|----------------------------------------------------------------------------------------------------|--|
| Provider      | View the name, location, and contact details of the provider.                                                                                                    |  |
| Services      | View the provided service(s) at the given location.                                                                                                    |  |
| Location Type | <ul> <li>View the office type at the given location of the provider.</li> <li>The different types of office are: <ul> <li>Administrative – Location that should be contacted for additional information about the provider</li> <li>Service Delivery – Physical location where services are provided</li> </ul> </li> <li>It is possible for a provider to have more than one office type at a location.</li> </ul> |  |

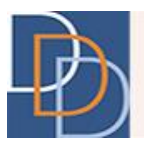

By default, the results grid displays a maximum of 10 rows. At the bottom of the grid, view the results displayed and the total number of results. Click >>, when applicable, to view the next 10 results. At this point, you can click <> to view the previous 10 results.

|                            |                                                                                                    | Provider Search                                                                                 |                     |
|----------------------------|----------------------------------------------------------------------------------------------------|-------------------------------------------------------------------------------------------------|---------------------|
|                            | 21                                                                                                    | Adult Training (AT)                                                                             | × 9 -               |
| D                          |                                                                                                    |                                                                                                 | Filter Clear Filter |
|                            | Provider                                                                                                    | Services                                                                                        | Location Type       |
| ::                         | 21 Plus Inc Latc<br>160 Anport Road<br>Lakewood, Nu 08701<br>738.312.5589<br>Dvelardo2@21Plus.Org                          | Adult Training (AT)     Individual Supports     Transportation                                  | Service Delivery    |
|                            | 21 Plus Inc 21 Plus Inc Main St. Toms River<br>310 Main Street<br>Toms River, NJ 08753<br>732. 341.0863<br>info@21plus org | Adult Training (AT)     Day Habilitation     Individual Supports     Respite     Transportation | Service Delivery    |
| Showing 1 to 2 of 2 result | S                                                                                                    |                                                                                                 | 33                  |

• Apply a filter to the search results using the **Filter** text box, indicated below. View a dynamic update of the results that contain the characters entered within the **Filter** text box. You may filter based on text that appears in any column, such as provider name, city name, zip code of the location, service, or location type.

Remove the filter using the **Clear Filter** button, adjacent to the **Filter** text box.

|                             |                                                                                                    | Provider Search                                                                                 |                     |
|-----------------------------|----------------------------------------------------------------------------------------------------|-------------------------------------------------------------------------------------------------|---------------------|
|                             | 21                                                                                                    | Adult Training (AT)                                                                             | × 9 -               |
|                             |                                                                                                    |                                                                                                 | Filter Clear Filter |
|                             | Provider                                                                                                    | Services                                                                                        | Location Type       |
|                             | 21 Plus Inc Latc<br>160 Airport Road<br>Lakewood, Nu 08701<br>738.312.5589<br>Dvelardo2@21Plus.Org                          | Adult Training (AT)     Individual Supports     Transportation                                  | Service Delivery    |
|                             | 21 Plus Inc 21 Plus Inc Main St. Toms River<br>310 Main Street<br>Toms River, N0 06753<br>732 341.0863<br>inflo@21 plus.org | Adult Training (AT)     Day Habilitation     Individual Supports     Respite     Transportation | Service Delivery    |
| Showing 1 to 2 of 2 results | Showing 1 to 2 of 2 results                                                                                                 |                                                                                                 |                     |

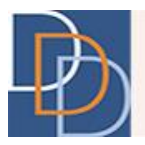

By default, the grid appears in the alphabetical order of the **Provider** column. You can change the sort order by clicking any column name. The grid sorts in the alphabetical order of the selected column name. Another click to the same column name reverses the sort order. View or vin the column header of the column sorted in the alphabetical or reverse order, respectively.

The figure below displays a grid sorted in the alphabetical order, indicated below, of the **Location Type** column.

| Provider Search             |                                                                                                    |                                                                                                    |                     |
|-----------------------------|----------------------------------------------------------------------------------------------------|----------------------------------------------------------------------------------------------------|---------------------|
|                             | Arc of Middlesex                                                                                                    | Adult Training (AT)                                                                                             | ▼  ×                |
| D                           |                                                                                                    |                                                                                                    | Filter Clear Filter |
|                             | Provider                                                                                                    | Services                                                                                                    | Location Type 🛛 🗕 🔺 |
|                             | Arc of Middlesex County<br>219 Black Horse Lane Suite 1<br>North Brunswick, NJ 08902<br>732.821.1199<br>aball@arc-middlesex org                          | Adult Training (AT)     Habilitation     Individual Supports     Recreation     Resple     Supported Employment | Admin               |
|                             | Arc - Middlesex County Inc - Supported Employment<br>298 Amboy Avenue<br>Woodbridge, NJ 07095<br>732 328,0000<br>Rsheridan@Arc-Middlesex.Org             | Adult Training (AT)     Individual Supports     Supported Employment     Transportation                         | Service Delivery    |
|                             | Arc of Middlesex County - Arc of Middlesex County - Piscataway<br>1660 Stelton Road<br>Piscataway, N08854<br>732.821 1199<br>rsheridan@arc-middlesex.org | Adult Training (AT)     Day Habilitation                                                                        | Service Delivery    |
|                             | Arc of Middlesex<br>1661 Stolton Road<br>Piscataway, NU 08654<br>732 962 1005<br>eware@arc-middlesex.org                                                 | Adult Training (AT)                                                                                             | Service Delivery    |
| Showing 1 to 4 of 4 results |                                                                                                    |                                                                                                    | ۵.۵                 |

• Export the results to an Excel file. Click the button, indicated below, to save the results to an excel sheet.

|                             |                                                                                                    | Provider Search                                                                                 |                     |
|-----------------------------|----------------------------------------------------------------------------------------------------|-------------------------------------------------------------------------------------------------|---------------------|
|                             | 21                                                                                                    | Adult Training (AT)                                                                             | ×                   |
| D                           |                                                                                                    |                                                                                                 | Filter Clear Filter |
|                             | Provider                                                                                                    | Services                                                                                        | Location Type       |
| ::                          | 21 Plus Inc Latc<br>160 Almport Road<br>Latkewood, Nu 08701<br>738 312.5589<br>Divelardo2@21Plus.Org                      | Adult Training (AT)     Individual Supports     Transportation                                  | Service Delivery    |
|                             | 21 Plus Inc 21 Plus Inc Main St. Toms River<br>310 Main Street<br>Toms River, NU 06753<br>732.341.0803<br>info@21plus.org | Adult Training (AT)     Day Habilitation     Individual Supports     Respite     Transportation | Service Delivery    |
| Showing 1 to 2 of 2 results | 5                                                                                                    |                                                                                                 | ٢                   |

Author:DDD IT DepartmentTitle:Provider SearchApplication:Provider Management

| Date:    | 5/27/2016 |
|----------|-----------|
| Page:    | 6         |
| Version: | 1.0       |

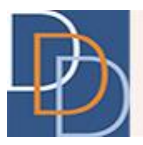

• You have an option to view the provider details in the form of a report. Click a provider (at any point on the row) on the results grid to view the **Agency Information Report**. You have to scroll down to view the complete report.

A sample report on Google Chrome is shown below.

| /Info                                                                                                    | 1 / 2                                                                                                    | Ċ                                                                                                    | ± ē                |
|----------------------------------------------------------------------------------------------------|----------------------------------------------------------------------------------------------------|----------------------------------------------------------------------------------------------------|--------------------|
| Division of<br>Developmental<br>Disabilities                                                                                                    | Agenc                                                                                                    | cy Information Rep<br>Print Date: 05/27/                                                                                                    | <u>ort</u><br>2016 |
| Arc of Middlesex County                                                                                                    |                                                                                                    | Directions                                                                                                    |                    |
| Supported Employment<br>298 Amboy Avenue<br>Woodbridge, NJ, 07095<br>Middlesex                                                                                                    | Interac                                                                                                    | tive map coming soon                                                                                                    |                    |
| P: 732.326.0000<br>E: Rsheridan@Arc-Middlesex.Or                                                                                                    | g                                                                                                    |                                                                                                    |                    |
| Description                                                                                                    | Hou                                                                                                    | rs of Operation                                                                                                    |                    |
| The Arc Middlesex County provides people with devel<br>and other disabilities, and their families, with supports<br>services which encourage personal growth and quality<br>through empowerment and choice. | opmental Su<br>and Mo<br>of life Tue<br>Wedne<br>Thur<br>Fi<br>Satu                                                                                                    | nday : Closed<br>nday : 09:00 AM - 05:00 PM<br>sday : 09:00 AM - 05:00 PM<br>sday : 09:00 AM - 05:00 PM<br>sday : 09:00 AM - 05:00 PM<br>riday : 09:00 AM - 05:00 PM<br>rrday : Closed |                    |
|                                                                                                    | Services                                                                                                    |                                                                                                    |                    |
| Interim  Adult Training (AT) Family Supports Habilitation Individual Supports Recreation Respite Supported Employment Transportation                                                                        | Supports Program<br>Behavioral Support<br>Career Planning<br>Community Based<br>Community Inclusio<br>Day Habilitation<br>Prevocational Train<br>Respite<br>Supported Employr<br>Transported Employr | s<br>Supports<br>nn Services<br>iing<br>nent - Individual<br>nent - Small Group                                                                                                    | # + I              |

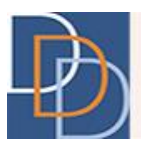

- The Agency Information Report has the following sections:
  - Provider (provider name, location and contact details)
  - Directions
  - Description
  - Hours of Operation
  - Services
  - Additions Services from this Provider at Other Locations
  - Supports Program Services by County
  - Other Locations
- The **Agency Information Report** features interactive links for the address, email address, website and phone number (on mobile devices only).

Click the address to view the location on **Google Maps** or click email address to open the default mail client. Similarly, tap the phone number on a mobile device to make a call.

| Division of<br>Developmental<br>Disabilities                                                                                                    | Agency Information Report<br>Print Date: 05/25/2016                           |
|----------------------------------------------------------------------------------------------------|-------------------------------------------------------------------------------|
| Arc of Middlesex County                                                                                                    | Directions                                                                    |
| Supported Employment<br>298 Amboy Avenue<br>Woodbridge, NJ, 07095<br>Middlesex<br>P: 732.326.0000<br>E: Rsheridan@Arc-Middlesex.Org                                                                                             | Interactive map coming soon                                                   |
| Description                                                                                                    | Hours of Operation                                                            |
| The Arc Middlesex County provides people with developmental<br>and other disabilities, and their families, with supports and<br>services which encourage personal growth and quality of life<br>through empowerment and choice. | Sunday: Closed<br>Monday: 09:00 AM - 05:00 PM<br>Tuesday: 09:00 AM - 05:00 PM |

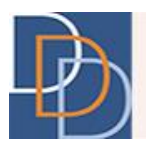

#### To search for a provider

| Field         | Description                                                                                                    |
|---------------|----------------------------------------------------------------------------------------------------|
| Name, Service | This field enables you to search for a provider by their name or<br>service. It is not necessary to provide an exact name or service; the<br>search may be performed with a partial name or service.<br>Autocomplete feature lists up to 10 results that contain the search<br>criteria. The autocomplete feature displays suggestions based on<br>provider name, legal DBA (Doing Business As), location name,<br>program name (when available), or service name.                                                                                                    |
| Filter        | Click <b>Filter</b> to view the filter options. Currently, you can filter<br>providers by service(s), Medicaid-approved status and/or counties<br>served.<br>Click <b>Service</b> to view a drop-down of the available services. A check<br>box is available for each service.<br>Click <b>Medicaid Approved</b> to view the <b>Medicaid Approved</b> check box.<br>Click <b>County Served</b> to view a drop-down of the counties. A check box<br>is available for each county.<br>Select the appropriate check box(es) to search provider(s) that meet<br>the filter criteria. |

1. On **Provider Search**, search for a provider using one or both of the options described below.

**Note:** You can search for a provider by using a combination of the two fields. For example, you may search for a provider who provides day habilitation services AND is Medicaid-approved.

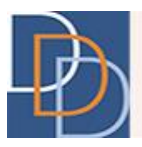

 Click P. A grid appears with the results that meet the search criteria. The figure below displays results that contains arc in the name or service and an Adult Training (AT) filter.

| Provider Search             |                                                                                                    |                                                                                                    |                     |  |
|-----------------------------|----------------------------------------------------------------------------------------------------|----------------------------------------------------------------------------------------------------|---------------------|--|
|                             | arc                                                                                                    | Adult Training (AT)                                                                                              | × 9 -               |  |
| D                           |                                                                                                    |                                                                                                    | Filter Clear Filter |  |
|                             | Provider                                                                                                    | Services                                                                                                    | Location Type       |  |
|                             | Arc - Middlesex County Inc - Supported Employment<br>298 Amboy Avenue<br>Woodbridge, NJ 07095<br>732.328 0000<br>Rsheridan@Arc-Middlesex.Org             | Adult Training (AT)     Individual Supports     Supported Employment     Transportation                          | Service Delivery    |  |
|                             | Arc of Middlesex County - Arc of Middlesex County - Piscataway<br>1660 Stetton Road<br>Piscataway, N06854<br>732.821.1190<br>rsheridan@arc-middlesex.org | Adult Training (AT)     Day Habilitation                                                                         | Service Delivery    |  |
|                             | Arc of Middlesex<br>1661 Stotton Road<br>Piscataway, N 08654<br>732.992.1005<br>eware@arc-middlesex.org                                                  | Adult Training (AT)                                                                                              | Service Delivery    |  |
|                             | Arc of Middlesax County<br>219 Black Horse Lane Suite 1<br>North Brunswick, NJ 08902<br>732.821 1190<br>aball@arc-middlesex org                          | Adult Training (AT)     Habilitation     Individual Supports     Recreation     Respite     Supported Employment | Admin               |  |
| Showing 1 to 4 of 4 results |                                                                                                    |                                                                                                    |                     |  |
|                             |                                                                                                    |                                                                                                    |                     |  |

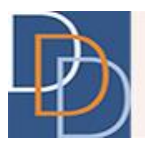

#### To filter the results

1. To filter the results on the results grid, enter the filter criteria within the **Filter** text box.

| Provider Search            |                                                                                                    |                                                                                                    |                     |  |
|----------------------------|----------------------------------------------------------------------------------------------------|----------------------------------------------------------------------------------------------------|---------------------|--|
|                            | arc                                                                                                    | Adult Training (AT)                                                                                              | ▼  ×                |  |
| D                          |                                                                                                    |                                                                                                    | Filter Clear Filter |  |
|                            | Provider                                                                                                    | Services                                                                                                    | Location Type       |  |
|                            | Arc - Middlesex County Inc - Supported Employment<br>298 Amboy Avenue<br>Woodbridge, NJ 07095<br>732.326 0000<br>Rsheridan@Arc-Middlesex.Org              | Adult Training (AT)     Individual Supports     Supported Employment     Transportation                          | Service Delivery    |  |
|                            | Arc of Middlesex County - Arc of Middlesex County - Piscataway<br>1660 Stellon Road<br>Piscataway, NJ 0854<br>732.821.1199<br>rsheridan@arc-middlesex.org | Adult Training (AT)     Day Habilitation                                                                         | Service Delivery    |  |
| ::                         | Arc of Middlesex<br>1861 Skelton Road<br>Piscataway, Ni 0854<br>732.992.1005<br>eware@arc-middlesex.org                                                   | Adult Training (AT)                                                                                              | Service Delivery    |  |
|                            | Arc of Middlesex County<br>219 Black Horse Lane Suite 1<br>North Brunswick, NJ 08002<br>732.821.1199<br>aball@arc-middlesex.org                           | Adult Training (AT)     Habilitation     Individual Supports     Recreation     Respite     Supported Employment | Admin               |  |
| Showing 1 to 4 of 4 result | S                                                                                                    |                                                                                                    | ۲                   |  |

2. A dynamic update of the grid takes place, displaying the providers that contain the filter criteria within the contents of the line item.

In the following figure, the applied filter is **Piscataway** and the grid displays those results that contain **Piscataway**.

|                                                             |                                                                                                    |   | Provider Search                          |                  |              |
|-------------------------------------------------------------|----------------------------------------------------------------------------------------------------|---|------------------------------------------|------------------|--------------|
|                                                             | arc                                                                                                    |   | Adult Training (AT)                      | ▼  ×             |              |
| D                                                           |                                                                                                    |   |                                          | Piscataway X     | Clear Filter |
|                                                             | Provider                                                                                                    | - | Services                                 | Location Type    |              |
|                                                             | Arc of Middlesex County - Arc of Middlesex County - Piscataway<br>1660 Stelton Road<br>Piscataway, N0.0854<br>732.821.1199<br>rsheridan@arc-middlesex.org |   | Adult Training (AT)     Day Habilitation | Service Delivery | y            |
|                                                             | Arc of Middlesex<br>1661 Stellon Road<br>Piscataway, N08854<br>732.902.1005<br>eware@arc-middlesex.org                                                    |   | Adult Training (AT)                      | Service Delivery | y            |
| Showing 1 to 2 of 2 results (filtered from 4 total entries) |                                                                                                    |   |                                          |                  |              |

3. By default, the grid is sorted in the alphabetical order of the **Provider** column. Click another column name and the grid sorts in the alphabetical order of the selected column. Click the

Author:DDD IT DepartmentTitle:Provider SearchApplication:Provider Management

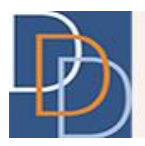

same column again to reverse the sort order. View  $\frown$  or  $\checkmark$  in the column header of the column sorted in the alphabetical or reverse order, respectively.

#### To view, print or download a provider report

1. Click the desired row on the results grid to view the **Agency Information Report**. You can click at any point within the desired row, indicated below for the first line item, to view the report.

| Provider Search             |                                                                                                    |                                                                                                    |                     |  |
|-----------------------------|----------------------------------------------------------------------------------------------------|----------------------------------------------------------------------------------------------------|---------------------|--|
|                             | arc                                                                                                    | Adult Training (AT)                                                                                              | × 9 -               |  |
|                             |                                                                                                    |                                                                                                    | Filter Clear Filter |  |
|                             | Provider                                                                                                    | Services                                                                                                    | Location Type       |  |
| ::                          | Arc - Middlesex County Inc - Supported Employment<br>298 Amboy Avenue<br>Woodbridge, NJ 07005<br>732.326.0000<br>Rsheridan@Arc-Middlesex.Org              | Adult Training (AT)     Individual Supports     Supported Employment     Transportation                          | Service Delivery    |  |
|                             | Arc of Middlesex County - Arc of Middlesex County - Piscataway<br>1680 Stelton Road<br>Piscataway, NJ 0854<br>732.821.1199<br>rsheridan@arc-middlesex.org | Adult Training (AT)     Day Habilitation                                                                         | Service Delivery    |  |
|                             | Arc of Middlesex<br>1681 Stelton Road<br>Piscataway, N 08854<br>732.992.1005<br>eware@arc-middlesex.org                                                   | Adult Training (AT)                                                                                              | Service Delivery    |  |
|                             | Arc of Middlesex County<br>216 Black Horse Lane Suite 1<br>North Brunswick, NI 08902<br>732.821.1190<br>aball@arc-middlesex.org                           | Adult Training (AT)     Habilitation     Individual Supports     Recreation     Respite     Supported Employment | Admin               |  |
| Showing 1 to 4 of 4 results | 5                                                                                                    |                                                                                                    | $\langle \rangle$   |  |

- 2. The report displays the relevant provider details. You have to scroll down to view the complete report. The report has the following sections:
  - Provider (provider name, location and contact details)
  - Directions
  - Description
  - Hours of Operation
  - Services
  - Supports Program Services by County
  - Additions Services from this Provider at Other Locations
  - Other Locations

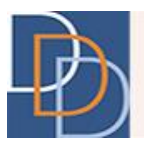

3. There are additional options available for the report, such as download and print. View a sample report on the Google Chrome browser, as shown in the figure below. To see the options, indicated below, hover over the top section of the report. There are options on the top right, indicated below, for rotate clockwise, save to disk and print (represented in the same order). Additional options are available at the bottom right, also indicated below, to zoom in (+) and zoom out (-) of the document.

| cyInfo                                                                                                    | 1/:                                                                                                    | 2 Ċ; ₹                                                                                                    | •                 |
|----------------------------------------------------------------------------------------------------|----------------------------------------------------------------------------------------------------|----------------------------------------------------------------------------------------------------|-------------------|
| Division of<br>Development<br>Disabilities                                                                                                    | al                                                                                                    | Agency Information Report<br>Print Date: 05/27/2016                                                                                                    |                   |
| Arc of Midd                                                                                                    | lesex County                                                                                           | Directions                                                                                                    |                   |
| Supporte<br>298 Amb<br>Woodbric<br>Middlese<br>P: 732.<br>E: Rshe                                                                                                    | d Employment<br>oy Avenue<br>(ge, NJ, 07095<br>x<br>326.0000<br>ridan@Arc-Middlesex.Org                | Interactive map coming soon                                                                                                    |                   |
| Desc                                                                                                    | ription                                                                                                | Hours of Operation                                                                                                    |                   |
| The Arc Middlesex County provi<br>and other disabilities, and their the<br>services which encourage perso<br>through empowerment and choi                                                                     | ides people with developmental<br>amilies, with supports and<br>onal growth and quality of life<br>ce. | Sunday : Closed<br>Monday : 09:00 AM - 05:00 PM<br>Tuesday : 09:00 AM - 05:00 PM<br>Wednesday : 09:00 AM - 05:00 PM<br>Thursday : 09:00 AM - 05:00 PM<br>Friday : 09:00 AM - 05:00 PM<br>Saturday : Closed                                                                                                    |                   |
|                                                                                                    | Service                                                                                                | es                                                                                                    |                   |
| Interim                                                                                                    | Su                                                                                                    | ipports Program                                                                                                    |                   |
| <ul> <li>Adult Training (AT)</li> <li>Family Supports</li> <li>Habilitation</li> <li>Individual Supports</li> <li>Recreation</li> <li>Respite</li> <li>Supported Employmer</li> <li>Transportation</li> </ul> | nt                                                                                                    | <ul> <li>Behavioral Supports</li> <li>Career Planning</li> <li>Community Based Supports</li> <li>Community Inclusion Services</li> <li>Day Habilitation</li> <li>Prevocational Training</li> <li>Respite</li> <li>Supported Employment - Individual</li> <li>Supported Employment - Small Group</li> <li>Transportation</li> </ul> | #       +       + |

Note: Similar options are available in other browsers, but may be located in different areas on the screen.

4. The **Agency Information Report** features interactive links for the address, email address, website and phone number (on mobile devices only).

| Author:      | DDD IT Department   | Date:    | 5/27/2016 |
|--------------|---------------------|----------|-----------|
| Title:       | Provider Search     | Page:    | 13        |
| Application: | Provider Management | Version: | 1.0       |

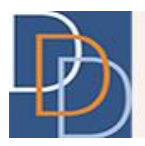

For example, you can click the address to view the location on **Google Maps** or click the email address to open your default mail client. Similarly, tap the phone number on a mobile device to make a call.

| Division of<br>Developmental<br>Disabilities                                                                                                    | Agency Information Report<br>Print Date: 05/25/2016                           |
|----------------------------------------------------------------------------------------------------|-------------------------------------------------------------------------------|
| Arc of Middlesex County                                                                                                    | Directions                                                                    |
| Supported Employment<br>298 Amboy Avenue<br>Woodbridge, NJ, 07095<br>Middlesex<br>P: 732.326.0000<br>E: Rsheridan@Arc-Middlesex.Org                                                                                             | Interactive map coming soon                                                   |
| Description                                                                                                    | Hours of Operation                                                            |
| The Arc Middlesex County provides people with developmental<br>and other disabilities, and their families, with supports and<br>services which encourage personal growth and quality of life<br>through empowerment and choice. | Sunday: Closed<br>Monday: 09:00 AM - 05:00 PM<br>Tuesday: 09:00 AM - 05:00 PM |

#### To export the results

1. Click to export the results to an Excel file.

|                             |                                                                                                    | Provider Search                                                                                 |                     |
|-----------------------------|----------------------------------------------------------------------------------------------------|-------------------------------------------------------------------------------------------------|---------------------|
|                             | 21                                                                                                    | Adult Training (AT)                                                                             | × 9 -               |
| D                           |                                                                                                    |                                                                                                 | Filter Clear Filter |
|                             | Provider                                                                                                    | Services                                                                                        | Location Type       |
|                             | 21 Plus Inc Latc<br>160 Airport Road<br>Lakewood, Nu 08/01<br>738.312.5589<br>Dvelardo2@21Plus.Org                         | Adult Training (AT)     Individual Supports     Transportation                                  | Service Delivery    |
|                             | 21 Plus Inc 21 Plus Inc Main St. Toms River<br>310 Main Street<br>Toms River, N0 08753<br>732.341.0863<br>inflo@21plus.org | Adult Training (AT)     Day Habilitation     Individual Supports     Respite     Transportation | Service Delivery    |
| Showing 1 to 2 of 2 results |                                                                                                    |                                                                                                 |                     |

2. Save the file at the appropriate location for reference (e-mail, documentation or other purposes) using the system dialog box.

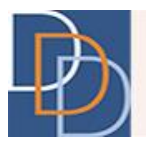

### Contact us

Want to get in touch with us? Please email us at the following address with a short description of your problem:

DDD.ProviderDatabaseHelpdesk@dhs.state.nj.us